# Hướng dẫn Cài đặt/Đổi Mật khẩu/Đổi tên Wifi modem TP-Link TL-WR741ND/ 841ND

#### 1. Hình ảnh modem:

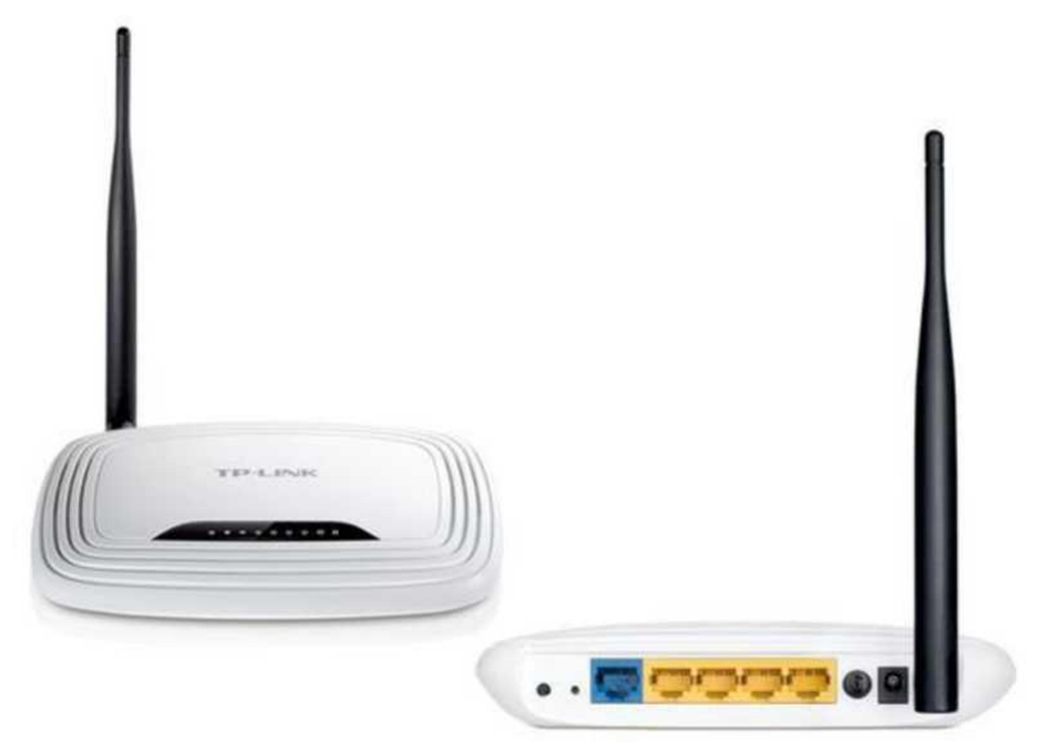

Modem TP-Link TL-WR741ND

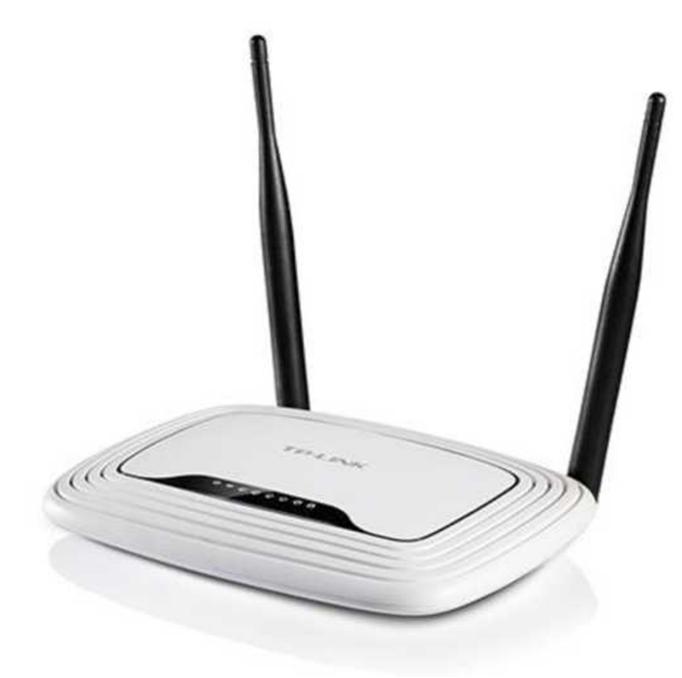

Modem TP-Link TL-WR841ND

Mở trình duyệt web (Google Chrome, Mozilla Firefox, ...), truy cập vào địa chỉ mặc định của modem: **192.168.0.1** (hoặc địa chỉ ở mặt đáy modem).

Đăng nhập bằng **username/password** mặc định: **admin/admin** (hoặc user/pass ở mặt đáy modem).

### 2. Hướng dẫn cài đặt tên wifi:

Vào **Wireless Wireless Settings** để cài đặt tên wifi, chọn kênh phát sóng wifi, . Sau đó chọn **Save** để lưu cài đặt.

| TP-LINK                                                                                  | C                                           |                                                                                                    |
|------------------------------------------------------------------------------------------|---------------------------------------------|----------------------------------------------------------------------------------------------------|
| Status<br>Quick Setup<br>WPS<br>Network<br>Wireless                                      | Wireless Settings<br>Wireless Network Name: | Also called the SSID)                                                                                                    |
| Wireless Settings     Wireless Security     Wireless MAC Filtering     Wireless Advanced | Warning:<br>Mode:                           | Viet Nam     Đặt/ Đổi tên Wifi       Ensure you select a correct country to conform local law.     Đặt/ Đổi tên Wifi       Incorrect settings may cause interference.     Chon Vùng/ Miền       11bgn mixed     Chon kênh cóng |
| - wreless substics DHCP Forwarding Security Parental Control                             | Channel Width:<br>Channel:                  | Auto                                                                                                    |
| Access Control Advanced Routing Bandwidth Control ID & MAC Binding                       |                                             | Enable Wireless Router Radio     Enable SSID Broadcast     Enable WDS Bridging                                                                                                    |
| Dynamic DN S<br>System Tools<br>Logout                                                   |                                             | Save Chọn Save để lưu cài đặt                                                                                                    |

### 3. Hướng dẫn cài đặt mật khẩu wifi:

Vào Wireless Wireless Secuiry để cài đặt/ đổi mật khẩu wifi. Sau đó chọn Save để lưu cài đặt.

|           | WPA/WPA2 - Personal(Relation) | ecommended)      | -        | _           | Chon chế đô bảo mật                              |
|-----------|-------------------------------|------------------|----------|-------------|--------------------------------------------------|
|           | Version:                      | WPA2-PSK         | •        |             |                                                  |
| P         | Encryption:                   | AES              |          |             |                                                  |
|           | Wireless Password:            |                  |          |             | Nhập mật khâu wi                                 |
|           |                               | (You can enter A | ASCII ch | aracters b  | between 6 and 63 or Hexadecimal characters betwe |
|           | Group Key Update Period:      | 0                | Sec      | onds        |                                                  |
| ngs       |                               | (Keep it default | f you ar | e not sure. | minimum is 30, 0 means no update)                |
| rity      | WPA/WPA2 - Enterprise         |                  |          |             |                                                  |
| Filtering | Version:                      | Automatic        |          |             |                                                  |
| anced     | Encryption:                   | Automatic        | •        |             |                                                  |
| stics     | Radius Server IP:             |                  |          |             |                                                  |
|           | Radius Port:                  | 1812 (1          | -65535   | 0 stands f  | for default port 1812)                           |
|           | Radius Password:              |                  |          |             |                                                  |
|           | Group Key Update Period:      | 0                | Sec      | onds        |                                                  |
|           | WEP                           |                  | _        |             |                                                  |
| na        | Type:                         | Automatic        |          |             |                                                  |
| trol      | WEP Key Format:               | Hexadecimal      |          |             |                                                  |
| ng        | Key Selected                  |                  | WEP      | Key         | Key Type                                         |
|           | Key 1: 🛞                      |                  |          |             | Disabled •                                       |
|           | Key 2:                        |                  |          |             | Disabled •                                       |
|           | Key 3: 🔘                      |                  |          |             | Disabled •                                       |
|           |                               |                  |          |             | Disabled =                                       |

# Hướng dẫn Đổi Mật khẩu

### Wifi modem TP-Link TL-WR741ND/ 841ND

Mở trình duyệt web (Google Chrome, Mozilla Firefox, ...), truy cập vào địa chỉ mặc định của modem: **192.168.0.1** (hoặc địa chỉ ở mặt đáy modem).

Đăng nhập bằng **username/password** mặc định: **admin/admin** (hoặc user/pass ở mặt đáy modem).

### 1. Hướng dẫn đổi mật khẩu wifi:

Vào **Wireless Wireless Secuiry** đổi mật khẩu wifi như hình. Sau đó chọn **Save** để lưu cài đặt.

|                      | WPA/WPA2 - Personal(Relation) | ecommended)       |                      | Chon chế đô bào mâ         |                            |
|----------------------|-------------------------------|-------------------|----------------------|----------------------------|----------------------------|
| JS                   | Version:                      | WPA2-PSK          |                      |                            |                            |
| k Setup              | Encryption-                   | AES               |                      |                            |                            |
|                      | Wireless Password:            |                   |                      | Nha                        | ap mật khẩu wifi           |
| ork                  |                               | (You can enter A  | SCII characters betw | een 8 and 63 or Hexadecin  | al characters between 8 an |
| ess<br>Jars Sattions | Course May He data Derivate   | 64.)              | Caucada              |                            |                            |
| ale se Consulta      | Group Key Opdate Penod:       |                   | Jeconos              |                            |                            |
| Ness Security        | WDAANDA2 Commercian           | (Neep & default # | you are not sure, mi | nerum is 30, 0 means no up | icace)                     |
| less Advanced        | WFAUTEA2 - Enterprise         | Automatic .       | -                    |                            |                            |
| lass Statistics      |                               | Automatic         | •                    |                            |                            |
|                      | Encryption:                   | Colomatic c       | •                    |                            |                            |
| refine               | Radius Server IP:             |                   |                      |                            |                            |
| inuing               | Radius Port:                  | 1812 (1-          | 65535, 0 stands for  | default port 1812)         |                            |
| tal Control          | Radius Password:              |                   |                      |                            |                            |
| ss Control           | Group Key Update Period:      | 0                 | Seconds              |                            |                            |
| aced Routing         | WEP                           |                   |                      |                            |                            |
| width Control        | Type:                         | Automatic         |                      |                            |                            |
| AC Binding           | WEP Key Format:               | Hexadecimal       |                      |                            |                            |
| nic DNS              | Key Selected                  |                   | WEP Key              | Key Type                   |                            |
| m Tools              | Key 1: 🛞                      |                   |                      | Disabled <b>V</b>          |                            |
| e                    | Key 2:                        |                   |                      | Disabled V                 |                            |
|                      | Key 3: 💿                      |                   |                      | Disabled V                 |                            |
|                      | Key & O                       |                   |                      | Disabled V                 |                            |

## Hướng dẫn Đổi tên

Wifi modem TP-Link TL-WR741ND/ 841ND

Mở trình duyệt web (Google Chrome, Mozilla Firefox, ...), truy cập vào địa chỉ mặc định của modem: **192.168.0.1** (hoặc địa chỉ ở mặt đáy modem).

Đăng nhập bằng **username/password** mặc định: **admin/admin** (hoặc user/pass ở mặt đáy modem).

### 2. Hướng dẫn đổi tên wifi:

Vào **Wireless Wireless Settings** để đổi tên wifi, chọn lại kênh phát sóng wifi như hình dưới. Sau đó chọn **Save** để lưu thay đổi.

| TP-LINK                                                                             | <                                             |                                                                                                    |
|-------------------------------------------------------------------------------------|-----------------------------------------------|----------------------------------------------------------------------------------------------------|
| Status<br>Quick Setup                                                               | Wireless Settings                             |                                                                                                    |
| WPS Network Wireless - Wireless Settings - Wireless Security Wireless MAC Effortion | Wireless Network Name:<br>Region:<br>Warning: | Also called the SSID)<br>Viet Nam<br>Ensure you select a correct country to conform local law.<br>Incorrect settings may cause interference. |
| - Wireless Advanced<br>- Wireless Statistics<br>DHCP<br>Forwarding                  | Mode:<br>Channel Width:<br>Channel:           | 11bgn mixed     •       Auto     •       Auto     •                                                                                          |
| Security Parental Control Access Control Advanced Routing Bandwidth Control         |                                               | <ul> <li>Enable Wireless Router Radio</li> <li>Enable SSID Broadcast</li> <li>Enable WDS Bridging</li> </ul>                                 |
| IP & MAC Binding<br>Dynamic DN S<br>System Tools<br>Logout                          |                                               | Save Chọn Save để lưu cài đặt                                                                                                    |